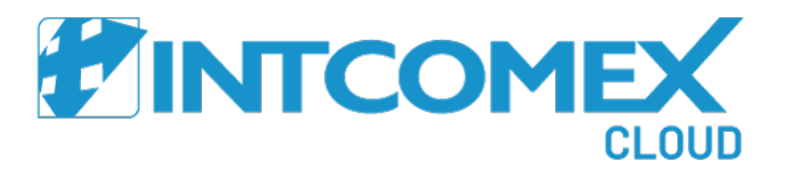

## Intcomex Cloud Platform

Aprovisionamiento de una cuenta AWS

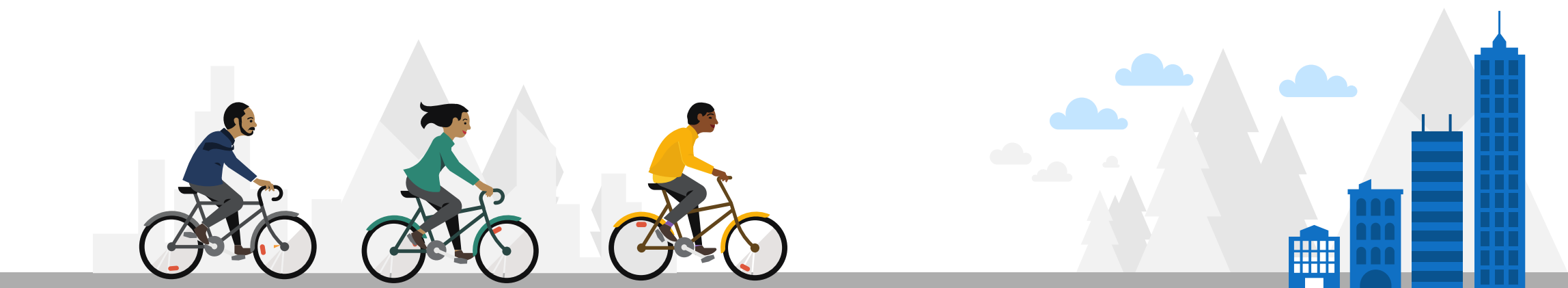

## Aprovisionamiento AWS Distribution Enablement

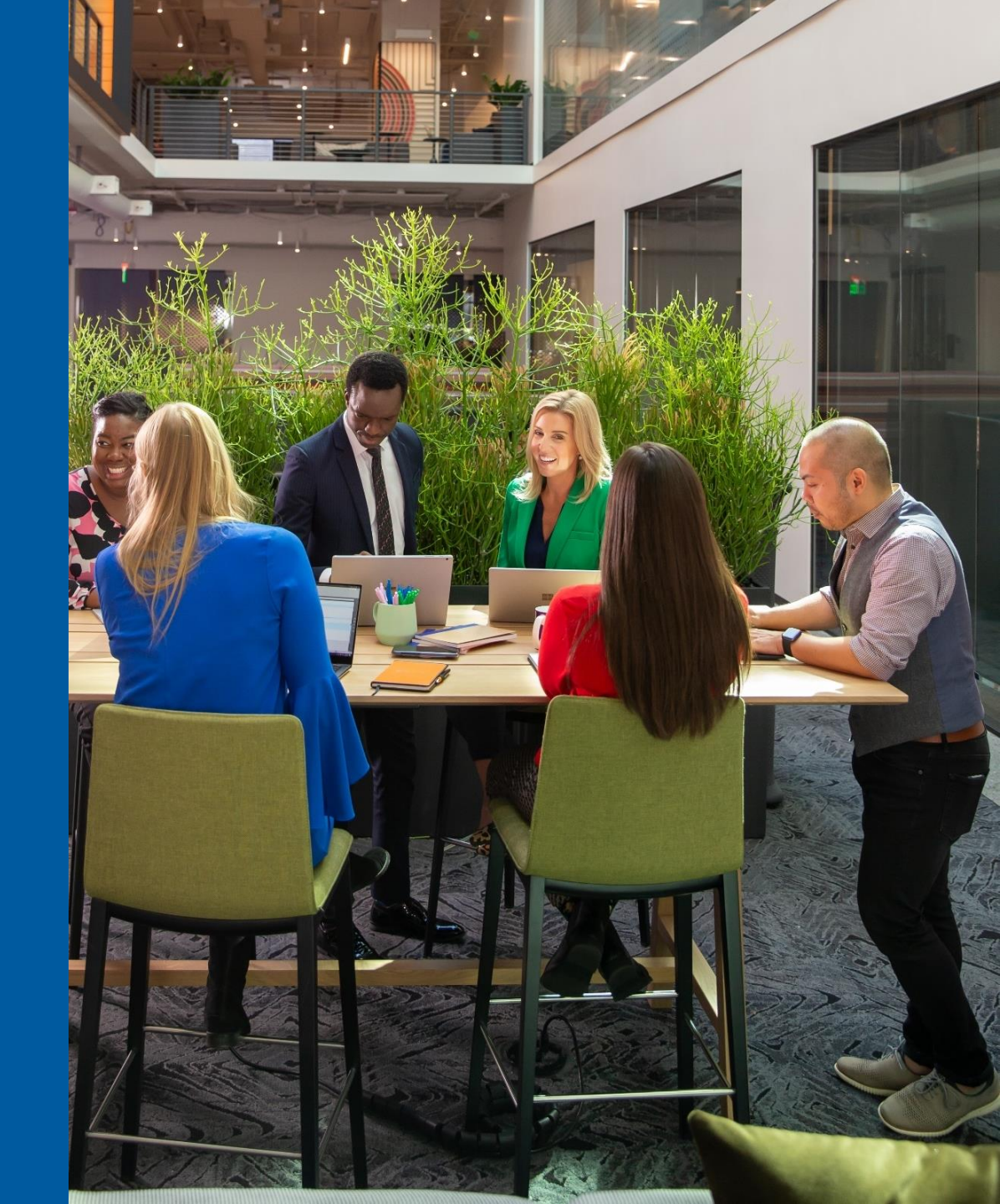

Dentro del portal ICP, hacemos clic en el nombre de nuestra empresa como reseller. Luego, hacemos clic en el la opción New Service o Nuevo Servicio

| 🕈 INTCOMEX 🖀 Home 🗸 🦙 Marketplace 🖩 Quotation Tool 🛷 Provisioning                                                         | 🗸 í Reporting 🛛 Suppo            | ort ~                                          |                                                                                                    |                            | 🖪 Arturo Bejarano 🗧          | , Q      |
|----------------------------------------------------------------------------------------------------|----------------------------------|------------------------------------------------|----------------------------------------------------------------------------------------------------|----------------------------|------------------------------|----------|
| COMPANY STRUCTURE     Image: Companies <ul> <li>All companies</li> </ul>                                                  | ABBIE BOX S.A<br>OVERVIEW SUPPOR | .C.<br>RT AVAILABLE SERVICES                   | BILLING                                                                                                    | SECURITY AUDIT LOG         | i                            |          |
| Search Q                                                                                                    | - COMPANY DETAILS                |                                                |                                                                                                    | - CONTACT DETAILS          |                              | í        |
| ABBIE BOX S.A.C.     arturo.bejarano@abbiebox.com     Indirect Reseller Experience (1c2085e3-b61f-4208-81b2-9ed111887c25) | Company name                     | ABBIE BOX S.A.C.                               | Ø                                                                                                    | Address                    | Ca. Los Negocios 448         | ~        |
| Marketplace Branding (cloud.abbiebox.com)                                                                                 | Domain<br>Numeric ID             | abbiebox.com<br>734772                         |                                                                                                    | City<br>Country            | Surquillo Peru               | 9<br>9   |
|                                                                                                    | VAT ID                           | EMPTY                                          | ø                                                                                                    | Zip code                   | 15494                        | -        |
|                                                                                                    | Parent numeric ID                | 700017                                         |                                                                                                    | Email                      | arturo.bejarano@abbiebox.com | _        |
|                                                                                                    | MPN ID                           | 6395965                                        | 691                                                                                                    | Contact phone              | +51 924950856                |          |
|                                                                                                    | Invoice split by<br>customer     | false                                          | and the second second sec | Contact person             | Arturo Bejarano              |          |
|                                                                                                    | - ACCOUNT INFORMATION            |                                                |                                                                                                    | Technical contact<br>email |                              | /        |
|                                                                                                    | Language                         | English                                        | Carls                                                                                                    | - PAYMENT DETAILS          |                              |          |
|                                                                                                    | Marketplaces                     | Marketplace 1 (8)<br>Marketplace Reseller DEMO |                                                                                                    | Billing start date         | 2021-07-22 23:17 (UTC)       |          |
|                                                                                                    | CreateUserIdService              | false                                          |                                                                                                    | Currency                   | USD                          |          |
|                                                                                                    | - CONTRACT DETAILS               |                                                |                                                                                                    | Bank name                  |                              | <i>P</i> |
|                                                                                                    | Customer                         | QA Testing                                     |                                                                                                    | Bank Identifier Code       |                              | 0        |
|                                                                                                    |                                  | <b>*</b>                                       |                                                                                                    | SWIFT code                 |                              |          |
| + NEW                                                                                                    |                                  | CREDENTIALS<br>TO ALL USERS                    |                                                                                                    |                            |                              |          |

En la pestaña Select service, buscamos el servicio **AWS Distribution Enablement**. Luego de haberlo seleccionado, hacemos clic en el botón **Next** o **Siguiente** 

| TINTCOMEX & Home ~                                                        | G Marketplace 🛛 🖩 Quotation Too                          | ol 🔅 Provisioning 🕤 📶 Reporting | 🕤 Support 👻             |                                        |                                                       |       | 🖪 Arturo Bejarano ~ | Q |
|---------------------------------------------------------------------------|----------------------------------------------------------|---------------------------------|-------------------------|----------------------------------------|-------------------------------------------------------|-------|---------------------|---|
| COMPANY STRUCTURE                                                         | Select service                                           | Terms and Conditions            | C                       | onfiguration                           | Order review                                          | Ξ×    |                     |   |
| All companies  Search      Bable BOX S.A.C.      arturo.bejarano@abblebo. | Order service<br>AWS<br>Show by names ~ All categories ~ | ✓ All vendors ✓ All tags ✓      | ХQ                      | AWS Distribu<br>Reseller pre-requisite | tion Enablement (AWS)<br>for AWS Account provisioning |       | cios 448 🧳          |   |
| <ul> <li>Marketplace Branding (ck</li> </ul>                              | AWS Distribution Enablement                              |                                 |                         | Vendor: AWS<br>Category: Othe          | rs                                                    |       | 1                   |   |
|                                                                           |                                                          |                                 |                         |                                        |                                                       |       | ľ                   |   |
|                                                                           |                                                          |                                 |                         |                                        |                                                       |       | ano@abbiebox.com 🖋  |   |
|                                                                           |                                                          |                                 |                         |                                        |                                                       |       | 56 🖉                |   |
|                                                                           |                                                          |                                 |                         |                                        |                                                       |       | ano 🖉               |   |
|                                                                           |                                                          |                                 |                         |                                        |                                                       |       | ľ                   |   |
|                                                                           |                                                          |                                 |                         |                                        |                                                       |       | :3:17 (UTC)         |   |
|                                                                           |                                                          |                                 |                         |                                        | Ν                                                     | ext 💿 | 1                   |   |
| + New                                                                     |                                                          | Kervic<br>New Servic            | EE EXPORT CRED<br>TO AL | ENTIALS<br>L USERS                     |                                                       |       |                     |   |

![](_page_3_Picture_2.jpeg)

Luego, aceptamos los términos y condiciones del servicio. Posteriormente, hacemos clic en el botón Next o Siguiente

![](_page_4_Picture_1.jpeg)

Luego, en la pestaña Configuration ingresamos nuestro **Services Partner Managers ID (SPMS ID)** de nuestra empresa. El SMPS ID se obtiene luego de firmar el contrato DSA con Amazon

|                                                                                 | 🗸 🦙 Marketplace 🛛 🖩 Quotat                                               | ion Tool 🛛 🔅 Provisioning 👻 🚮 Reporting 🤅 | Support ~                                                  |              |       | 🔲 Arturo Bejarano ~ | Q |
|---------------------------------------------------------------------------------|--------------------------------------------------------------------------|-------------------------------------------|------------------------------------------------------------|--------------|-------|---------------------|---|
| COMPANY STRUCTURE                                                               | Select service                                                           | Terms and Conditions                      | Configuration                                              | Order review | Ξ×    |                     |   |
| All companies Search                                                            | 🛑 AWS Distribu<br>🗕 Details                                              | ution Enablement (AWS)                    | 🕶 Technical details                                        |              | -     |                     |   |
| ABBIE BOX S.A.C.                                                                | SPMS ID *<br>Partner Account ID                                          | 678533                                    | Notify me<br>Notify when provisioning will<br>be completed |              |       | cios 448 🖉          |   |
| <ul><li>Indirect Reseller Experien</li><li>Marketplace Branding (cld)</li></ul> | → Billing                                                                |                                           |                                                            |              |       | 1                   |   |
|                                                                                 | <b>Billing start date *</b><br>When the billing will start (UTC)         | 2022-02-23 11:11                          | ]                                                          |              |       | 8                   |   |
|                                                                                 | Contract ID<br>Custom contract ID for an<br>account. Used in Online Bill |                                           |                                                            |              |       | ano@abbiebox.com    |   |
|                                                                                 | (XLS)<br>Quoteld                                                         | 3f1e8987-8231-4ce4-8a18-8b7d83196cef      | ]                                                          |              |       | ano 🥒               |   |
|                                                                                 |                                                                          |                                           |                                                            |              |       | 1                   |   |
|                                                                                 |                                                                          |                                           |                                                            |              |       |                     |   |
|                                                                                 |                                                                          |                                           |                                                            |              |       | :3:17 (UTC)         |   |
|                                                                                 |                                                                          |                                           |                                                            | S Back N     | ext 📀 | 1                   |   |
| NEW                                                                             |                                                                          | New Service                               | EXPORT CREDENTIALS<br>TO ALL USERS                         |              |       |                     |   |

Luego, en la pestaña Order review se muestra un mensaje en donde se indica que el servicio AWS Distribution Enablement (AWS) no tiene algún costo. Posteriormente, hacemos clic en el botón **Finish** o **Finalizar** 

| TINTCOMEX & Home              | 🗸 🖓 Marketplace 🛛 🖩 Quotation T |                      | 💿 Support 👻                          |               |            |                  | ano ~ Q |
|-------------------------------|---------------------------------|----------------------|--------------------------------------|---------------|------------|------------------|---------|
| COMPANY STRUCTURE             | Select service                  | Terms and Conditions | Configuration                        | Order review  | Ξ×         |                  |         |
| All companies                 | 🌵 AWS Distributio               | on Enablement (AWS)  |                                      |               |            |                  |         |
|                               | Billing information             |                      |                                      |               |            |                  |         |
| ABBIE BOX S.A.C.              | Attributes                      |                      |                                      | Fee type Sel  | ling price |                  |         |
| Indirect Reseller Experien    |                                 | Th:                  |                                      |               |            | ocios 448        |         |
| Marketplace Branding (closed) |                                 | inis se              | ervice is tree of charge             |               |            |                  |         |
|                               |                                 |                      |                                      |               |            |                  |         |
|                               |                                 |                      |                                      |               |            | ano@abbiebox.com |         |
|                               |                                 |                      |                                      |               |            | 56               |         |
|                               |                                 |                      |                                      |               |            | ano              |         |
|                               |                                 |                      |                                      |               |            |                  |         |
|                               |                                 |                      |                                      |               |            |                  |         |
|                               |                                 |                      |                                      |               |            |                  |         |
|                               |                                 |                      |                                      |               |            |                  |         |
|                               |                                 |                      |                                      |               |            | 23:17 (UTC)      |         |
|                               |                                 |                      |                                      |               |            |                  |         |
|                               |                                 |                      |                                      | 🙃 Back 🛛 Fini | sh 🖸       |                  |         |
|                               |                                 |                      |                                      |               |            | _                | -       |
| + NEW                         |                                 | JO<br>New Servic     | E EXPORT CREDENTIALS<br>TO ALL USERS |               |            |                  |         |

![](_page_6_Picture_2.jpeg)

Finalmente, un mensaje de confirmación se muestra indicándonos que el aprovisionamiento se ha creado. Procedemos a hacer clic en el botón **Go to created service** para dirigirnos al servicio

| 🕈 INTCOMEX 💦 🔗 Home 🕤 🎧 Marketplac | ee 🖩 Quotation Tool 🛛 🔷 Provisioning 🗸 🕌 Reporting 🖉 Support 🗸             |     |                 | Q |
|------------------------------------|----------------------------------------------------------------------------|-----|-----------------|---|
| COMPANY STRUCTURE                  | Success                                                                    | □ × |                 |   |
| All companies                      |                                                                            |     |                 |   |
| Search                             |                                                                            |     |                 |   |
| ABBIE BOX S.A.C.                   |                                                                            |     |                 |   |
| arturo.bejarano@abbiebo.           |                                                                            |     | ocios 448 🖉     |   |
| Indirect Reseller Experien         |                                                                            |     | P               |   |
| Marketplace Branding (clo          |                                                                            |     | 8               |   |
|                                    | Service subscription AWS Distribution Enablement (678522) has been created |     |                 |   |
|                                    | Service subscription Aws Distribution Enablement (078555) has been created |     | no@abblebox.com |   |
|                                    | Go to created service                                                      |     | ano 🖉           |   |
|                                    | Suggested services                                                         |     | 1               |   |
|                                    |                                                                            |     | ji -            |   |
|                                    | AWS Account Microsoft Organization tenant Microsoft 365 Business Standard  |     |                 |   |
|                                    |                                                                            |     |                 |   |
|                                    |                                                                            |     | 23:17 (UTC)     |   |
|                                    |                                                                            |     |                 |   |
|                                    |                                                                            |     | Û.              |   |
|                                    |                                                                            |     |                 |   |
| + NEW                              | NEW SERVICE EXPORT CREDENTIALS<br>TO ALL USERS                             |     |                 |   |

![](_page_7_Picture_2.jpeg)

## Aprovisionamiento AWS Account

![](_page_8_Picture_1.jpeg)

Luego de aprovisionar el servicio AWS Distribution Enablement, nos dirigimos a la cuenta de nuestro de cliente. Posteriormente, hacemos clic en el botón New Service o Nuevo Servicio

| Provisioning                                                                                                 | <ul> <li>A Reporting Supp</li> </ul>                       | ort 🗸                                               |                                                                                                    |                              | 🔲 Arturo Bejara              | ano 🗸                                 | Q  |
|----------------------------------------------------------------------------------------------------|------------------------------------------------------------|-----------------------------------------------------|----------------------------------------------------------------------------------------------------|------------------------------|------------------------------|---------------------------------------|----|
| COMPANY STRUCTURE   All companies Search  Q                                                                  | ABBIE BOX S.A.C. > CLOU<br>CLOUD SYNC 3<br>OVERVIEW AVAILA | JD SYNC 365 (282658)<br>365<br>BLE SERVICES BILLING | SECURITY                                                                                                    | AUDIT LOG                    |                              |                                       |    |
| ▲ & CLOUD SYNC 365                                                                                           | - COMPANY DETAILS                                          |                                                     |                                                                                                    | ← CONTACT DETAILS            |                              |                                       |    |
| 🔥 Azure Plan (Azure Plan)                                                                                    | Company name                                               | CLOUD SYNC 365                                      |                                                                                                    | Address                      | Ca. Blanco 356               |                                       |    |
| <ul> <li>Microsoft Organization tenant (mclouds365.onmicrosoft.com)</li> <li>mortiz@clouds365.com</li> </ul> | Domain                                                     | clouds365.com                                       |                                                                                                    | City                         | Lima                         | e e e e e e e e e e e e e e e e e e e |    |
|                                                                                                    | Numeric ID                                                 | 736668                                              |                                                                                                    | Country                      | Peru                         |                                       |    |
|                                                                                                    | VAT ID                                                     | EMPTY                                               | ø                                                                                                    | Zip code                     | 15494                        | ø                                     |    |
|                                                                                                    | Parent numeric ID                                          | 734772                                              |                                                                                                    | Email                        | arturo.bejarano@intcomex.com |                                       |    |
|                                                                                                    | ACCOUNT INFORMATION     Contact person                     |                                                     |                                                                                                    | +51924950856                 |                              |                                       |    |
|                                                                                                    |                                                            |                                                     |                                                                                                    | Contact person               | Marcelo Ortiz                |                                       |    |
|                                                                                                    | Language                                                   | English                                             | <i></i>                                                                                                    | Technical contact            |                              | ø                                     |    |
|                                                                                                    | Sales Manager<br>Marketplaces                              | ABBIE BOX - Marketplace                             | anti<br>anti                                                                                                    | Technical Account<br>Manager |                              | di la                                 | J. |
|                                                                                                    | CreateUserIdService                                        | false                                               |                                                                                                    | Technical contact<br>email   |                              | di la                                 |    |
|                                                                                                    | - PAYMENT DETAILS                                          |                                                     |                                                                                                    | ▼ CONTRACT DETAILS           |                              |                                       |    |
|                                                                                                    | Billing start date                                         | 2021-08-31 15:23 (UTC)                              |                                                                                                    | Contract ID                  |                              |                                       |    |
|                                                                                                    | Currency                                                   | USD                                                 | di la                                                                                                    | Customer ID                  |                              |                                       |    |
|                                                                                                    | Bankhame                                                   |                                                     | di la caracteria de la caracteria de la caracteria de la caracteria de la caracteria de la caracteria de la car | Company contract             | 2021-08-31 16:23 (UTC)       |                                       | ÷  |
| + NEW                                                                                                    |                                                            | (PORT CREDENTIALS<br>TO ALL USERS                   |                                                                                                    |                              |                              |                                       |    |

![](_page_9_Picture_2.jpeg)

En la pestaña Select service, buscamos el servicio AWS Account. Luego de haberlo seleccionado, hacemos clic en el botón Next o Siguiente

![](_page_10_Picture_1.jpeg)

![](_page_10_Picture_2.jpeg)

Luego, aceptamos los términos y condiciones del servicio. Posteriormente, hacemos clic en el botón Next o Siguiente

![](_page_11_Picture_1.jpeg)

Luego, en la pestaña Configuration podemos crear credenciales de acceso a AWS que nos permitan ingresar a nuestra nueva cuenta de AWS. Para ello debemos completar, el nombre de nuestra nueva cuenta, nuestro correo de contacto y nuestro nombre y apellido

|                                                     | 🖓 Marketplace 🛛 🖩 Quotat                                  | ion Tool 🛛 🧳 Provisioning 🕤 🎢 Reporting | g 💿 Support 🛩                                 |              |       | 📮 Alfredo Bejarano 🗠                  |   |
|-----------------------------------------------------|-----------------------------------------------------------|-----------------------------------------|-----------------------------------------------|--------------|-------|---------------------------------------|---|
| COMPANY STRUCTURE                                   | Select service                                            | Terms and Conditions                    | Configuration                                 | Order review | □ ×   |                                       |   |
| All companies                                       | a AWS Accoun                                              | t (AWS)                                 |                                               |              |       |                                       |   |
| Search                                              | – AWS Account Details                                     |                                         | 👻 Contact Details                             |              |       |                                       |   |
| 소 & CLOUD SYNC 365                                  | Use existing account *                                    |                                         | Contact First Name *                          | Arturo       |       |                                       |   |
| Arturo.Bejarano@magicdu<br>Azure Plan (magicdustsab | AWS Distribution is enabled                               |                                         | Contact Last Name *                           | Bejarano     |       |                                       |   |
| Microsoft Organization te                           | AWS Account Name *                                        | CloudSync365                            | 🗕 Technical details                           |              |       | s 448 - Surquillo 🥒                   |   |
|                                                     | AWS Account E-mail                                        | arturo.bejarano@cloudsync.com           | Notify me                                     |              |       | e e e e e e e e e e e e e e e e e e e |   |
|                                                     | ✓ Billing                                                 |                                         | Notify when provisioning will<br>be completed |              |       | 8                                     |   |
|                                                     | Billing start date *<br>When the billing will start (UTC) | 2022-02-23 11:45                        |                                               |              |       | 94@gmail.com 🖉                        |   |
|                                                     | Contract ID                                               |                                         |                                               |              |       | 8                                     |   |
|                                                     | account. Used in Online Bill<br>(XLS)                     |                                         |                                               |              |       |                                       |   |
|                                                     | Quoteld                                                   | dca4b5ac-c9d6-4065-9e16-122f1f02a52a    |                                               |              |       | 1                                     |   |
|                                                     |                                                           |                                         |                                               |              |       | 1                                     |   |
|                                                     |                                                           |                                         |                                               |              |       |                                       |   |
|                                                     |                                                           |                                         |                                               |              |       | 3(UTC)                                |   |
|                                                     |                                                           |                                         |                                               | Back No      | ext 💿 | Ø                                     | Ţ |
| + NEW                                               |                                                           | NEW SERVICE T                           | TERMINATE EXPORT CREDENTIALS<br>TO ALL USERS  |              |       |                                       |   |

![](_page_12_Picture_2.jpeg)

En caso que ya poseamos una cuenta de AWS, debemos marcar la casilla Use Existing Account y luego ingresar nuestro email asociado a la cuenta de AWS. Luego de completar la información en cualquier de ambas opciones hacemos clic en el botón Next

|                                         | 🗸 🦙 Marketplace 🛛 🖩 Quotati                                                                | ion Tool 🛛 🧳 Provisioning 👻 📶 Reporting | 😡 Support 🖂                                                |                                      |       | 🔲 Alfredo Bejaran   | 0 × Q |
|-----------------------------------------|--------------------------------------------------------------------------------------------|-----------------------------------------|------------------------------------------------------------|--------------------------------------|-------|---------------------|-------|
| COMPANY STRUCTURE                       | Select service                                                                             | Terms and Conditions                    | Configuration                                              | Order review                         | □ ×   |                     |       |
| All companies                           | AWS Account                                                                                | t (AWS)                                 | - Tochnical datails                                        |                                      |       |                     |       |
| Search                                  | • AWS Account Details                                                                      |                                         |                                                            |                                      |       |                     |       |
| CLOUD SYNC 365  Arturo.Bejarano@magicdu | Use existing account *<br>In addition validates if Reseller<br>AWS Distribution is enabled |                                         | Notify me<br>Notify when provisioning will<br>be completed |                                      |       |                     |       |
| Microsoft Organization te               | AWS Account E-mail *                                                                       | arturo.bejarano@cloudsync.com           | → Billing                                                  |                                      |       | s 448 - Surquillo 🧳 |       |
|                                         |                                                                                            |                                         | Billing start date *<br>When the billing will start (UTC)  | 2022-02-23 11:45                     |       | 8                   |       |
|                                         |                                                                                            |                                         | Contract ID<br>Custom contract ID for an                   |                                      |       | l                   |       |
|                                         |                                                                                            |                                         | account. Used in Online Bill<br>(XLS)                      |                                      |       | 94@gmail.com 🥒      |       |
|                                         |                                                                                            |                                         | Quoteld                                                    | dca4b5ac-c9d6-4065-9e16-122f1f02a52a |       | <u>di</u>           |       |
|                                         |                                                                                            |                                         |                                                            |                                      |       |                     |       |
|                                         |                                                                                            |                                         |                                                            |                                      |       |                     |       |
|                                         |                                                                                            |                                         |                                                            |                                      |       | ŀ                   |       |
|                                         |                                                                                            |                                         |                                                            |                                      |       | C)                  |       |
|                                         |                                                                                            |                                         |                                                            |                                      |       |                     |       |
|                                         |                                                                                            |                                         |                                                            |                                      |       |                     |       |
|                                         |                                                                                            |                                         |                                                            | Back N                               | ext 📀 | 3 (UTC)             |       |
|                                         |                                                                                            | <u>.</u> [4                             |                                                            |                                      |       |                     |       |
| + NEW                                   |                                                                                            | NEW SERVICE TEI                         | RMINATE EXPORT CREDENTIALS<br>TO ALL USERS                 |                                      |       |                     |       |

![](_page_13_Picture_2.jpeg)

Luego, en la pestaña Order review se muestra un mensaje en donde se indica que el servicio AWS Distribution Enablement (AWS) que la facturación esta basada en el consumo (mensual). Posteriormente, hacemos clic en el botón **Finish** o **Finalizar** 

![](_page_14_Picture_1.jpeg)

Finalmente, haciendo clic sobre la linea de nuestra cuenta de AWS podremos visualizar el **consumo total** y toda la información relacionada

| 🐮 INTCOMEX 🛛 🖓 Home 🗸 🎧 Marketplace 🖩 Quotation Tool 🔅 Prov | visioning 🗸 🔟 Reporting        | 💀 Support 🗸                            |                        | 🔍 Alfredo Bejarano 🗸 🔍                                             |
|-------------------------------------------------------------|--------------------------------|----------------------------------------|------------------------|--------------------------------------------------------------------|
| COMPANY STRUCTURE O                                         | ABBIE BOX > CLOUD SYNC         | 365 > AWS Account (309764)             |                        |                                                                    |
| All companies                                               | CONFIGURATION AV               | VS INSIGHTS FOR RESELLER AWS INSIGH    | TS FOR CUSTOMER SERVIC | E INFO AVAILABLE SERVICES AUDIT LOG                                |
| Search Q                                                    |                                |                                        |                        |                                                                    |
| LOUD SYNC 365     Loud Arturo.Bejarano@magicdustboxbe.com   |                                | 0                                      | Contact First Name     | Arturo                                                             |
| a, AWS Account (0)                                          | AWS Account Name               | CloudSync365                           | Contact Last Name      | Bejarano                                                           |
| Azure Plan (magicdustsabe)                                  | AWS Account E-mail             | arturo.bejarano@cloudsync.com          |                        |                                                                    |
|                                                             | AWS Order Status               | Registered                             | ▼ TIMESTAMP            |                                                                    |
|                                                             | AWS Order ID                   | 621620f582fe8684b                      | Description            | Auto inserted Timestamp as Date<br>and Time when a synchronization |
|                                                             | Total Usage AWS                | 0                                      |                        | happened with Aws.                                                 |
|                                                             | Total Usage AWS<br>Marketplace | 0                                      | - BILLING              |                                                                    |
|                                                             |                                |                                        | Billing start date     | 2022-02-23 11:45 (UTC)                                             |
|                                                             |                                |                                        | Contract ID            | P                                                                  |
|                                                             |                                |                                        |                        |                                                                    |
|                                                             |                                |                                        |                        |                                                                    |
|                                                             |                                |                                        |                        |                                                                    |
|                                                             |                                |                                        |                        |                                                                    |
|                                                             |                                |                                        |                        |                                                                    |
| 1                                                           | £(                             |                                        |                        |                                                                    |
|                                                             | NEW SERVICE TERM               | INATE MOVE USAGE DETAILS<br>BY ACCOUNT |                        |                                                                    |
|                                                             |                                |                                        |                        |                                                                    |

![](_page_15_Picture_2.jpeg)